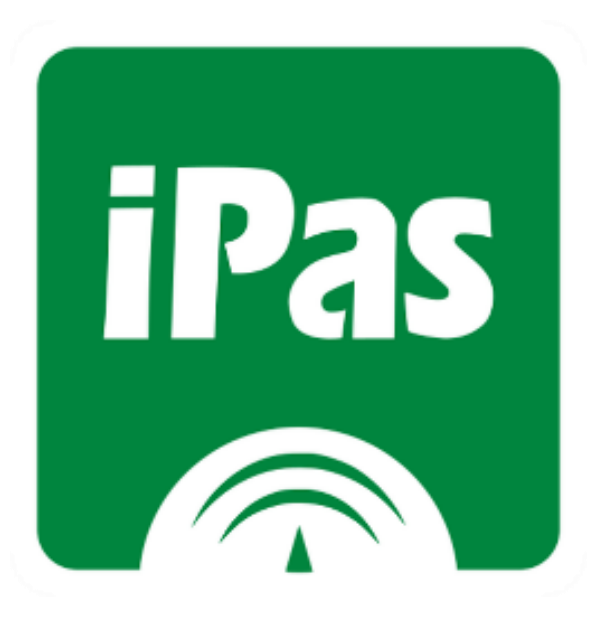

# **iPasen** PASEN para dispositivos móviles

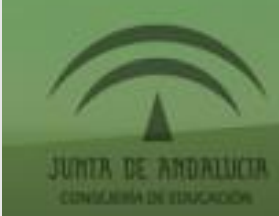

## Descargar 📀

iPASEN para iOS

iPASEN para Android

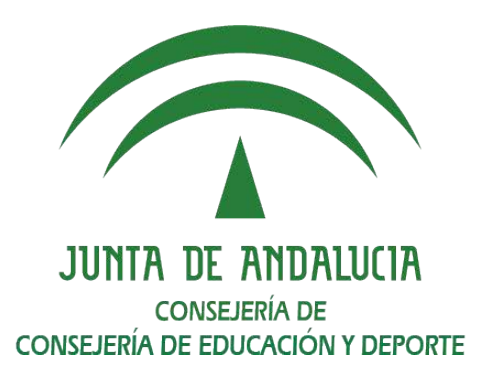

Colegio de Educación Infantil y Primaria **Nuestra Señora del Rosario** (Fuerte del Rey)

iPasen

tol Espatia, Maria

spatel loopite, statilis

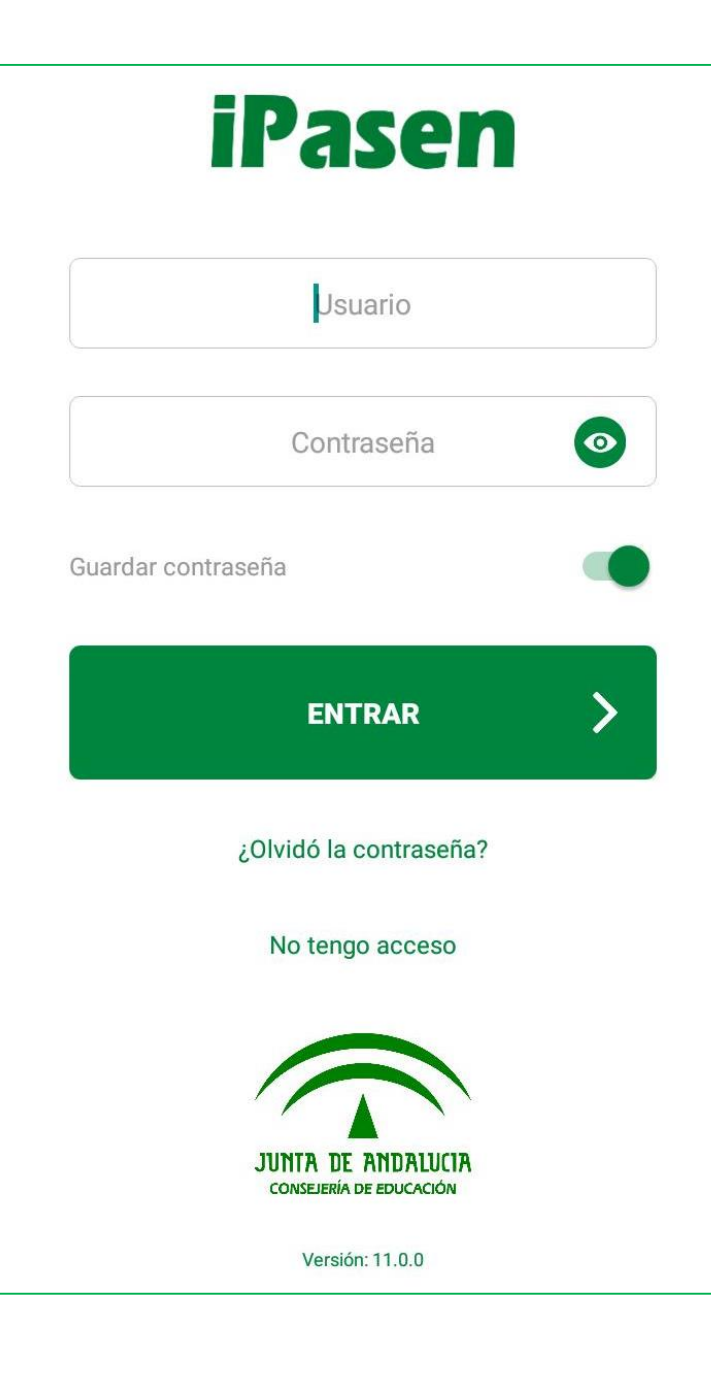

Una vez descargue la App:

Identificarse con USUARIO y CONTRASEÑA

Los datos de acceso se facilitan pinchando en "No tengo acceso". Se pedirá nuestro DNI, móvil facilitado al centro y fecha nacimiento de uno de nuestros hijos/as matriculados

Si tiene cualquier problema, se le pueden facilitar en el colegio.

Si no recuerda la contraseña puede pinchar en "¿Olvidó la contraseña?". Si tampoco es efectivo, deberá acudir al colegio.

Estas acciones y las que se describen a continuación también se pueden realizar desde la web de PASEN.

## ← Autologin

#### ENVIAR

Seleccione el colectivo al que pertenece:

Tutor/a legal o representante legal del alumno matriculado

### 🔵 Alumnado matriculado

Si no dispone de acceso a PASEN como tutor/a legal para todos o algunos de sus hijos/as o menores a su cargo, con matrícula en el presente curso escolar, cumplimente los datos que se muestran a continuación.

El sistema verificará los mismos informándole de los pasos a seguir.

| N.I.F                                  |             |
|----------------------------------------|-------------|
| Móvil suministrado al centro           |             |
| Fecha de nacimiento de un/a hijo/a cor | n matricula |
|                                        |             |
|                                        |             |

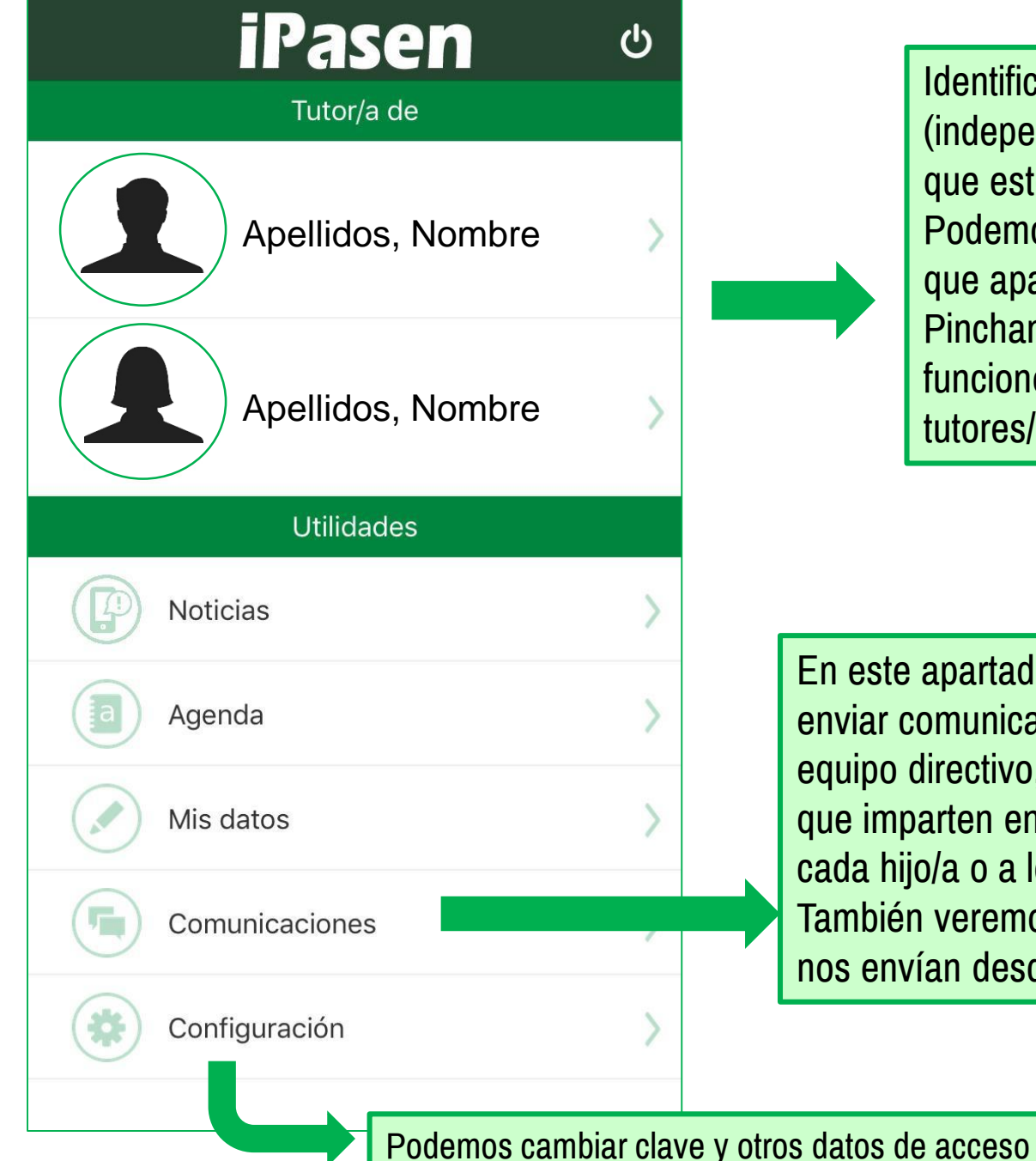

Identificación de cada hijo/a (independientemente del centro y etapa en el que estén). Podemos personalizar las fotos y son las que aparecen en el sistema. Pinchando en cada uno podremos hacer funciones específicas para cada uno y sus tutores/as

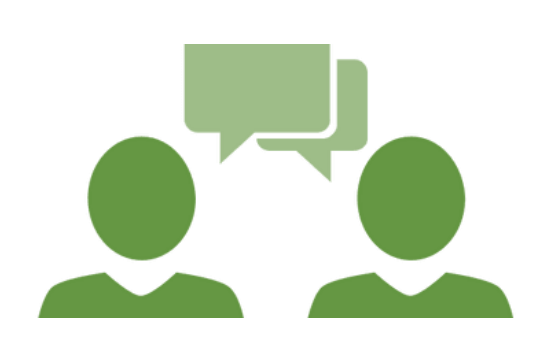

En este apartado podemos enviar comunicaciones al equipo directivo, maestros/as que imparten en el curso de cada hijo/a o a los tutores. También veremos aquellos que nos envían desde el colegio

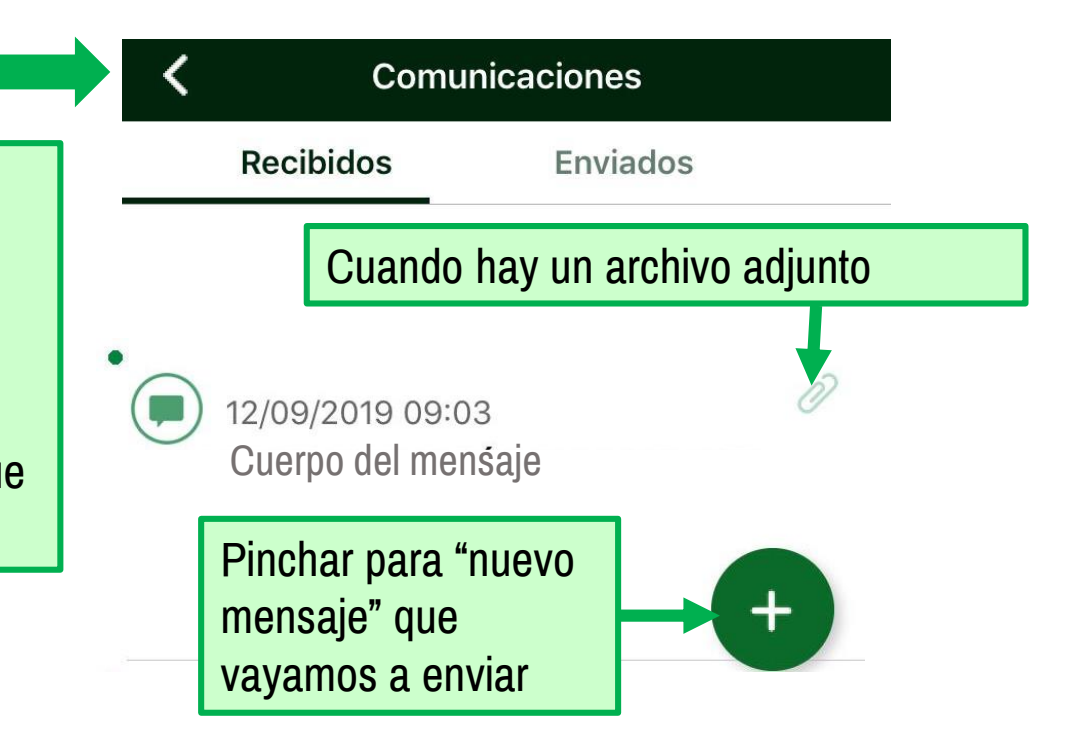

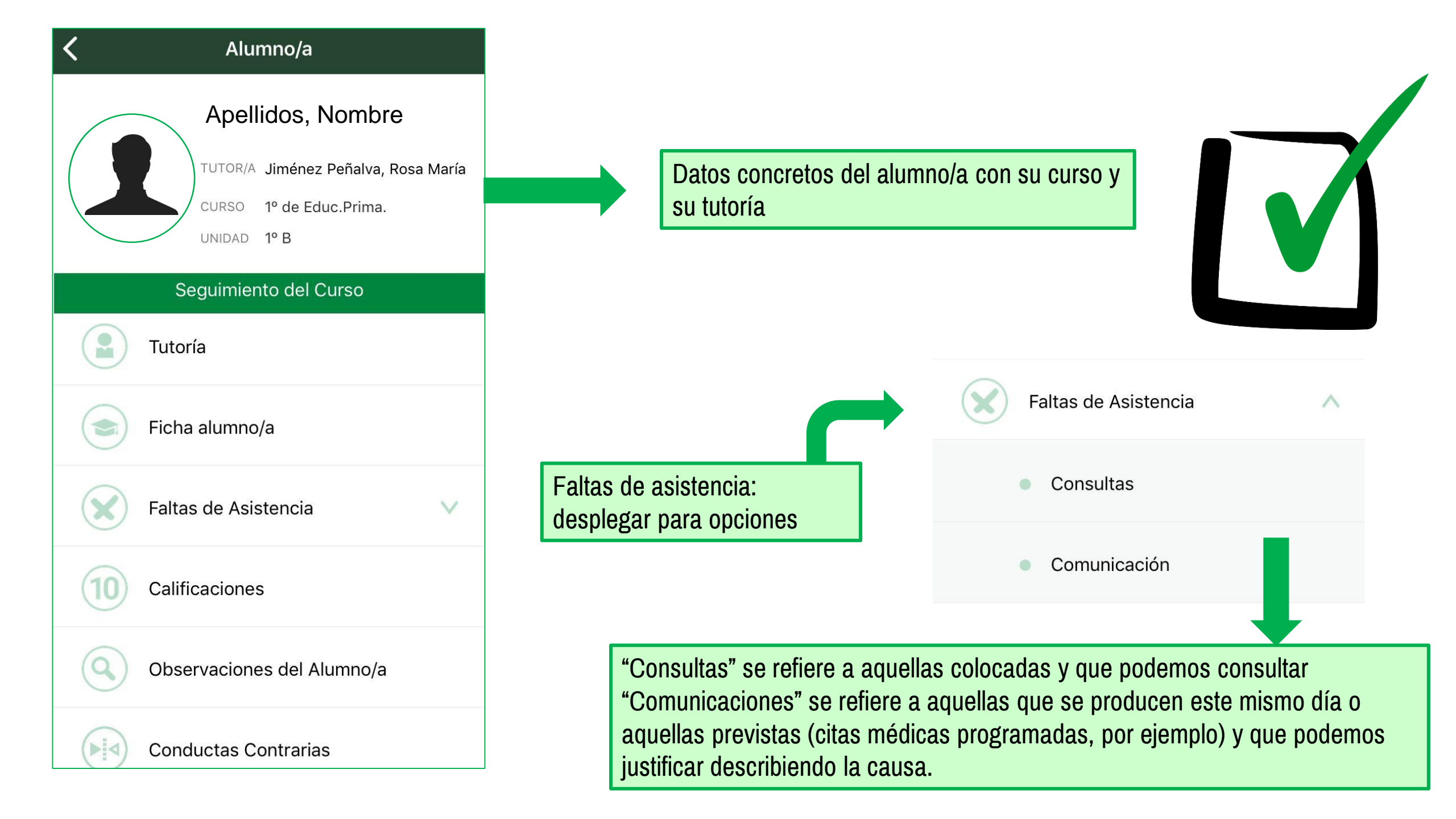

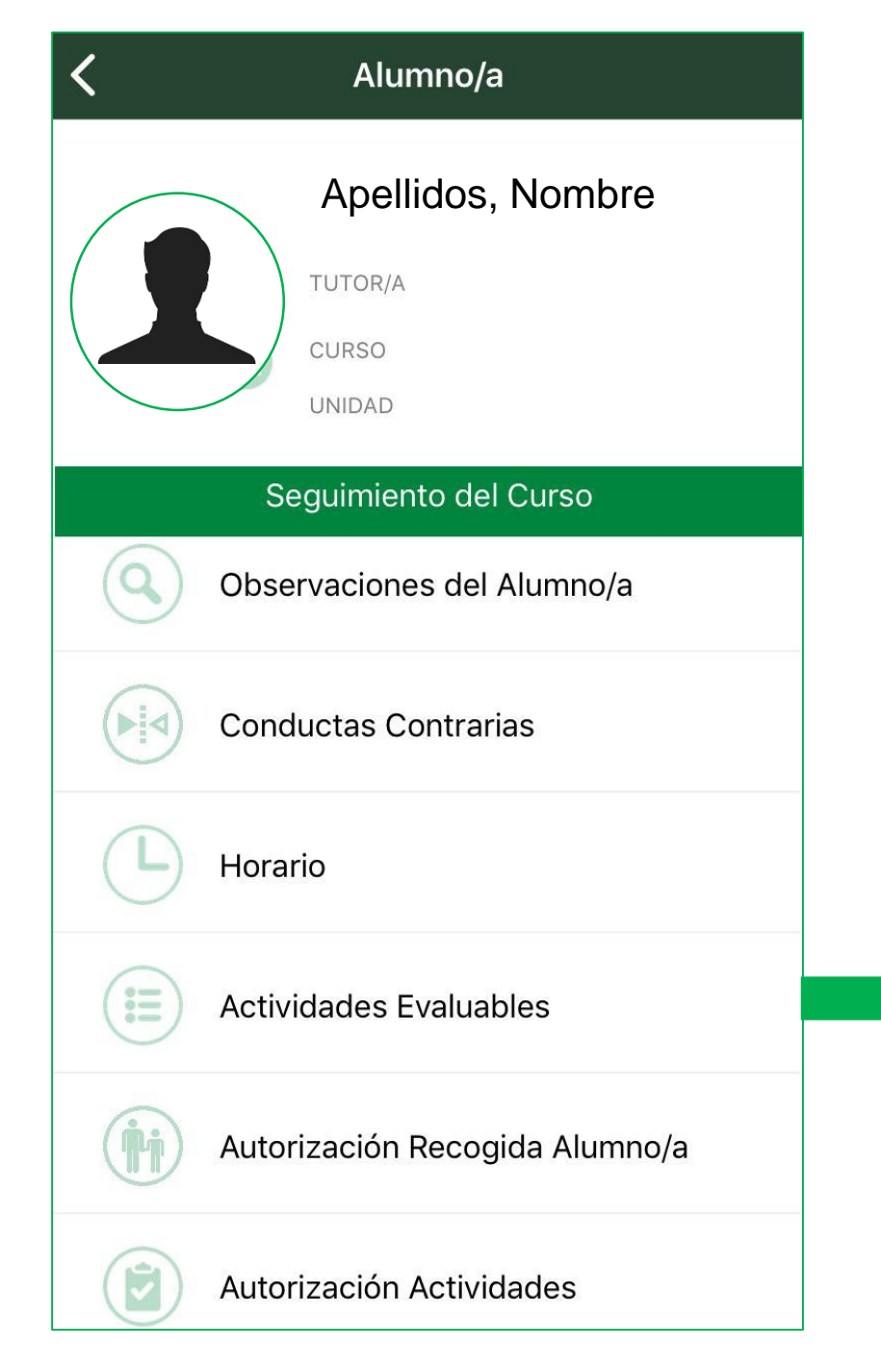

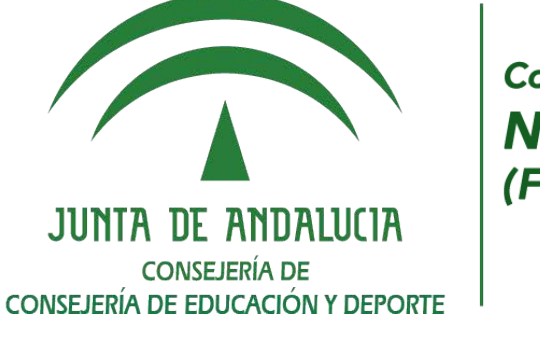

Colegio de Educación Infantil y Primaria **Nuestra Señora del Rosario** (Fuerte del Rey)

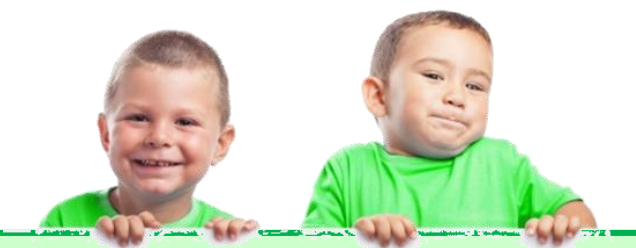

Otras informaciones a las que se puede acceder.

"Actividades evaluables" se refiere a aquellas que se pueden realizar en clase y que desde la tutoría se informa.

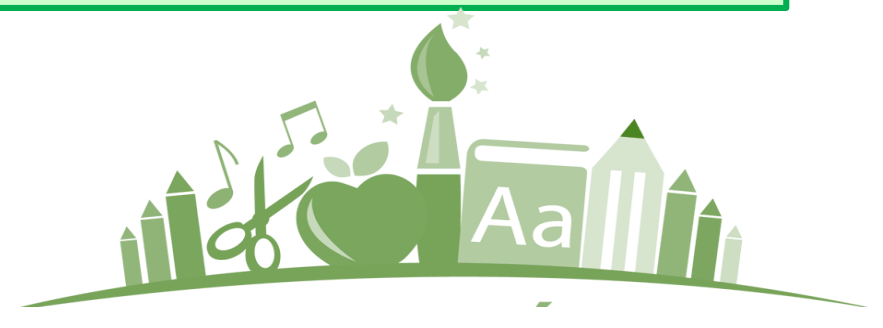